## Manter Solicitação de Acesso Situação

Esta funcionalidade permite manter uma solicitação de acesso de situação. Ela pode ser acessada através do caminho **Gsan > Segurança > Acesso > Usuário > Manter Situação Solicitação de Acesso** .

Feito isso, o sistema exibe a tela abaixo para que sejam filtrados os parâmetros:

|                           | 🍘 Gsan -> Seguranca -> Acesso -> Usuario -> Manter Solicita | acao Acesso Situaca |
|---------------------------|-------------------------------------------------------------|---------------------|
| Filtrar Situaçã           | ão Solicitação de Acesso                                    |                     |
| Para filtrar a situação   | o solicitação acesso, informe os dados abaixo:              | 🗹 Atualizar         |
| Código:                   |                                                             |                     |
| Descrição:                | TESTE                                                       |                     |
|                           | 💿 Iniciando pelo texto 🔾 Contendo o texto                   |                     |
| Indicador de Uso:         | O ATIVO O INATIVO  Todos                                    |                     |
| Indicador de<br>Situação: | 💛 Aguar. Autorizacao 💛 Aguar. Cadastramento 💛 Concluido     |                     |
|                           |                                                             |                     |
| Limpar                    | elar                                                        | Filtrar             |
|                           |                                                             |                     |
|                           |                                                             |                     |
|                           |                                                             |                     |
|                           |                                                             |                     |
|                           | Versão: 10.2.10.3p (Batch) 04/11/                           | 2015 - 10:36:25     |

Lembrando que a solicitação de acesso de situação que será mantida precisa estar previamente cadastrada, conforme o processo descrito aqui.

Caso nenhum campo seja informado, o sistema apresentará uma lista para seleção, com todas as situações da solicitação de acesso com os dados informados no banco de dados.

Preenchidos os campos necessários, clique no botão **Filtrar**. O sistema apresenta a tela de atualização:

|                                                  | 🍘 Gsan -> Seguranca -> Acesso -> Usuario -> Manter Solicitacao Acesso Situacao |  |  |
|--------------------------------------------------|--------------------------------------------------------------------------------|--|--|
| Atualizar Situacao Solicitacao Acesso:           |                                                                                |  |  |
|                                                  |                                                                                |  |  |
| Para Atualizar uma situacao solici               | tacao acesso, informe os dados abaixo:                                         |  |  |
| Código:                                          | 1                                                                              |  |  |
| Descrição: *                                     | TESTE1                                                                         |  |  |
| Indicador de uso: *                              | ● Ativo ─ Inativo                                                              |  |  |
| Indicador de Situação:*                          | 🔾 Aguar. Autorizacao 💛 Aguar. Cadastramento 💿 Concluido                        |  |  |
|                                                  | * Campos obrigatórios                                                          |  |  |
| Voltar Desfazer Cancelar                         | Atualizar                                                                      |  |  |
|                                                  |                                                                                |  |  |
|                                                  |                                                                                |  |  |
|                                                  |                                                                                |  |  |
|                                                  |                                                                                |  |  |
|                                                  |                                                                                |  |  |
|                                                  |                                                                                |  |  |
|                                                  |                                                                                |  |  |
|                                                  |                                                                                |  |  |
| Versão: 10.2.10.3p (Batch) 04/11/2015 - 10:36:25 |                                                                                |  |  |
|                                                  |                                                                                |  |  |

Confirme os dados e depois clique no botão Atualizar

Feito isso, o sistema atualiza e mantém a situação de acesso do usuário.

**Atenção**: Caso o usuário não tenha autorização para atualizar acessos, o sistema visualiza a seguinte crítica:

| $\bigcirc$                       |                                                                                 |                                 |
|----------------------------------|---------------------------------------------------------------------------------|---------------------------------|
| caern                            | Gsan239 - Bas<br>Comunidade c Ajuda do GSAN<br>Q Ssan -> Seguranca -> Acesso -> | Cidades<br>Ministério das Cidad |
| Segurança                        |                                                                                 |                                 |
| O Acesso a operação ne<br>Voltar | gado: /atualizarSolicitacaoAcessoSituacaoAction.do                              |                                 |

## **Preenchimento dos Campos**

| Campo                    | Preenchimento dos Campos                                                                                                    |  |
|--------------------------|----------------------------------------------------------------------------------------------------|--|
| Código                   | Código numérico da situação de solicitação de acesso.                                                                                                    |  |
| Descrição                | Descrição por extenso solicitação situação de acesso.                                                                                                    |  |
| Indicador de Uso         | Campo obrigatório - Informe opção <b>Sim</b> para indicar que o item a ser inserido<br>está disponível no sistema; caso contrário, marque a opção <b>Não</b> .         |  |
| Indicador de<br>Situação | ador de<br>cçãoCampo obrigatório - Selecione uma das opções a seguir para indicar a situação<br>da solicitação: Aguar. Autorização;* Aguar. Cadastramento;* Concluído. |  |

## Funcionalidade dos Botões

| Botão     | Descrição da Funcionalidade                                                                                  |
|-----------|----------------------------------------------------------------------------------------------------|
| Filtrar   | Ao clicar neste botão, o sistema filtra a solicitação de acesso de situação conforme registro base de dados. |
| Atualizar | Ao clicar neste botão, o sistema atualiza a solicitação de acesso de situação na base de<br>dados.           |
| Desfazer  | Ao clicar neste botão, o sistema permite desfazer a última operação realizada.                               |
| Cancelar  | Ao clicar neste botão, o sistema permite cancelar a operação e retornar à tela principal.                    |

From:

https://www.gsan.com.br/ - Base de Conhecimento de Gestão Comercial de Saneamento

Permanent link: https://www.gsan.com.br/doku.php?id=ajuda:seguranca:manter\_solicitacao\_de\_acesso\_situacao&rev=1504141869

Last update: 10/07/2018 15:03

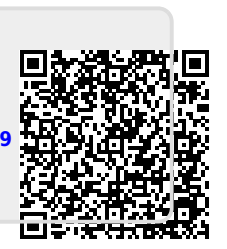